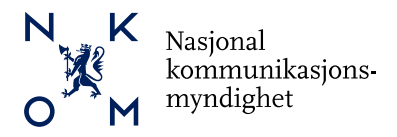

# Ekomportalen - brukerveiledning for hvordan delegere rettigheter til tjenesten «*Ekomportalen – import»*, via Altinn

Dersom du skal gjøre endringer eller hente ut interne opplysninger for en virksomhet, eksempelvis endre kontaktinfo, laste opp nye data eller hente ut API-nøkkel, må du enten:

- 1. Være oppført som daglig leder, styreleder eller innehaver i Enhetsregisteret.
- 2. Inneha rollen hovedadministrator på vegne av virksomheten i Altinn.
- 3. Eller være delegert rettigheter til Ekomportalen fra person som omfattes av punkt 1 eller 2.

Denne brukerveiledningen beskriver hvordan daglig leder eller styreleder i en virksomhet via Altinn, delegerer rettighet til tjenesten «Ekomportalen - import».

Vi gjør oppmerksom på at rettigheten i Ekomportalen også gir de samme rettigheter for tilgang til testmiljø hos Nkom. Det er med andre ord tilstrekkelig at rettigheten settes/delegeres en gang, selv om en bruker skal ha tilgang til begge miljø.

Merk at en trenger fullt personnummer samt etternavn til de personer som skal gis tilgang til «Ekomportalen – import». Dette er informasjon som blir anonymisert i løsningen, ingen har derfor tilgang til ditt personnummer i etterkant.

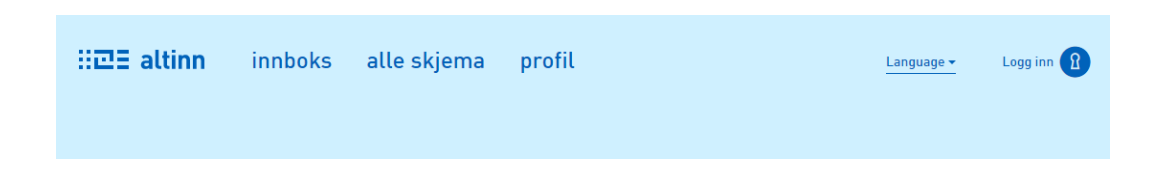

### Hvilke virksomheter har tilgang til å delegere rettigheter?

For at en virksomhet skal ha tilgang til å delegere rettigheter til tjenesten *«Ekomportalen - import»,* må virksomheter være forhåndsgodkjent av Nkom. Ta kontakt med Nkom dersom din virksomhet har behov for å registrere informasjon om infrastruktur eller bygge- og anleggsarbeider, men ikke har tilgang.

Postadresse: Postboks 93 4791 LILLESAND

Tel: 22 82 46 00 Fax: 22 82 46 40 firmapost@nkom.no NO 974 446 871 www.nkom.no

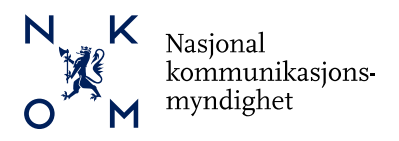

## Gi rettigheter til «Ekomportalen – import» i Altinn

Gå til altinn.no og logg inn med id-porten:

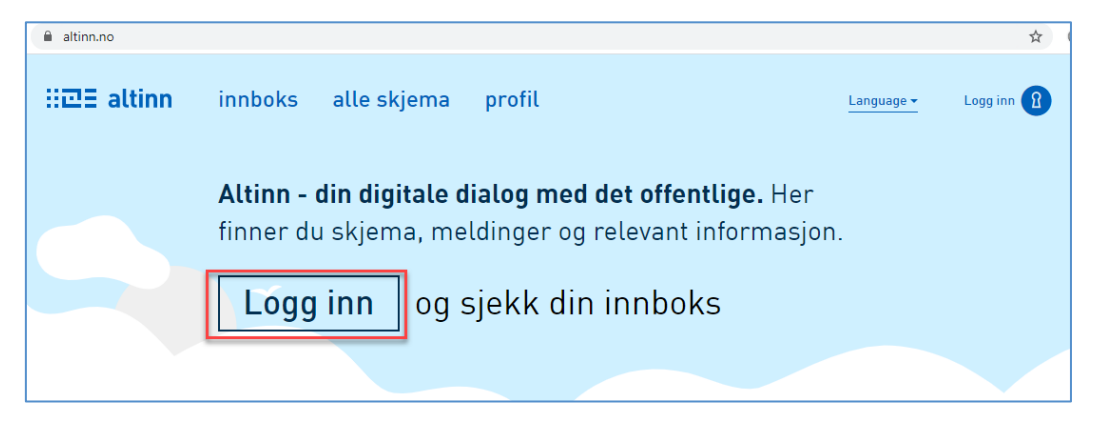

Når du har logget inn, velger du virksomheten du representerer:

| H교王 altinn                               | 8                                                                                                    |
|------------------------------------------|----------------------------------------------------------------------------------------------------|
| Velg aktør •                             | Logg ut           Image: Lagrede søk på flere aktører         Image: Søk på flere aktører           Image: Søk på flere aktør i listen.         Søk på flere aktør i listen. |
| Alle dine aktører                        | Se alle underenheter Se slettede enheter                                                                                                    |
| SKOGEN TOBIAS Fødselsnr. 130894 02128    |                                                                                                    |
| FORNEBU OG SØMÅDALEN Org.nr. 910 011 642 | _                                                                                                    |

Bruker lander i virksomheten sin elektroniske innboks. Trykk deretter på «profil»

| ∷⊡∃ altinn    | innboks                                | alle skjema                                       | profil 🚽 🚃                  | Language 🕶      | SKOGEN TOBIAS |
|---------------|----------------------------------------|---------------------------------------------------|-----------------------------|-----------------|---------------|
|               | [                                      | Søk på tittel                                     |                             | avansert ▼ Q    |               |
| + nytt skjema | <b>Her er</b><br>Hvis d                | r <b>det tomt!</b><br>u har ryddet for å i        | få det slik; godt jobba!    |                 |               |
|               | Hvis det                               | t er noe du savner bør (                          | du:                         |                 |               |
| innboks       | <ol> <li>Fors</li> <li>Sele</li> </ol> | sikre deg om at du har<br>atter elementet i arkiv | valgt riktig aktør          |                 |               |
| arkiv         | 3. Se e<br>Hvis du                     | tter elementet i sletted                          | du ser etter kan du kontakt | e brukerservice |               |
| iii slettede  |                                        |                                                   |                             |                 |               |

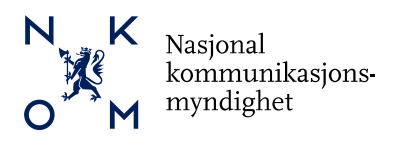

## Klikk på «Andre med rettigheter til virksomheten»:

| ዘ교표 al                | <b>ltinn</b> innl | boks     | alle skjema         | profil        | La    | anguage 🔻 | SKOGEN TOBIAS |
|-----------------------|-------------------|----------|---------------------|---------------|-------|-----------|---------------|
| Profil fo             | or FORNEBU        | OG SØM   | Å <b>DALEN</b> org. | nr. 910 011 6 | 542   |           |               |
| ñ                     | Din konta         | ktinfor  | masjon for          | virksomhe     | ten   |           |               |
| 00<br>ГП              | Varslings         | adress   | er for virkso       | omheten       |       |           |               |
| Ē                     | Skjema og         | g tjene: | ster du har         | rettighet ti  | ι     |           |               |
| E                     | Andre me          | d rettig | jheter til vir      | rksomhete     | n 🛻 🗕 |           |               |
| -<br>-<br>-<br>-<br>- | Virksomh          | eten si  | ne forespør         | sler          |       |           |               |
| Ċ,                    | Avanserte         | e innsti | llinger             |               |       |           |               |

# Klikk «Legge til ny person eller virksomhet»:

| Andre med rettigheter til virksomheten                                                                                                    |                     |
|----------------------------------------------------------------------------------------------------|---------------------|
| Brükere Tilganger Å Søk på person eller virksom Q                                                                                            | Aktivitetslogg      |
| + Legge til ny person eller virksomhet                                                                                                    |                     |
| Hvis du vil at andre skal hjelpe deg med å fylle ut skjema eller tjenester, kan du legge dem til her. Du velger også hva de skal h<br>gjøre. | a rettigheter til å |

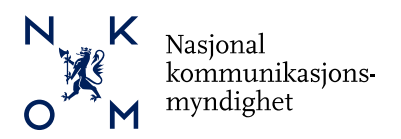

Legg inn fødselsnummer og etternavn til personen man skal gi rettighet til, og klikk «Neste»:

| ii교E al | ltinn                  |                     | SKOGEN TOBIAS                    |
|---------|------------------------|---------------------|----------------------------------|
| ÷       |                        |                     | 8                                |
| ٩N      | Legge til ny pers      | on eller virksomhet |                                  |
|         | Hva skal du legge til: |                     |                                  |
|         | rn Person              | Ekstern virksomhet  | Bruker med virksomhetssertifikat |
|         | Hvem vil du legge til? |                     |                                  |
|         | Fødselsnr./brukernavn  |                     |                                  |
|         | 13089493158            |                     |                                  |
|         | Etternavn              |                     |                                  |
|         | Fredriksen             |                     |                                  |
|         |                        |                     |                                  |
|         | Neste                  |                     |                                  |
|         |                        |                     |                                  |
|         |                        |                     |                                  |

Søk opp «Ekomportalen - import» og velg den:

| iicie al | SKOGEN TOBIAS                                                      |
|----------|--------------------------------------------------------------------|
| ÷        | 8                                                                  |
| E        | Gi og fjerne rettigheter                                           |
|          |                                                                    |
|          | Gi nye rettigheter       B     Ekomportalen - import       1 treff |
|          | Ekomportalen - import                                              |
|          | ▶ Har også tilgang til disse 📵 enkelttjenestene                    |
|          | ▶ Har også tilgang til disse 📵 elementene i innboksen              |
|          |                                                                    |

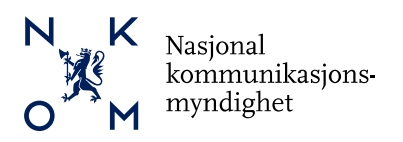

#### Klikk på «Gi rettigheter»:

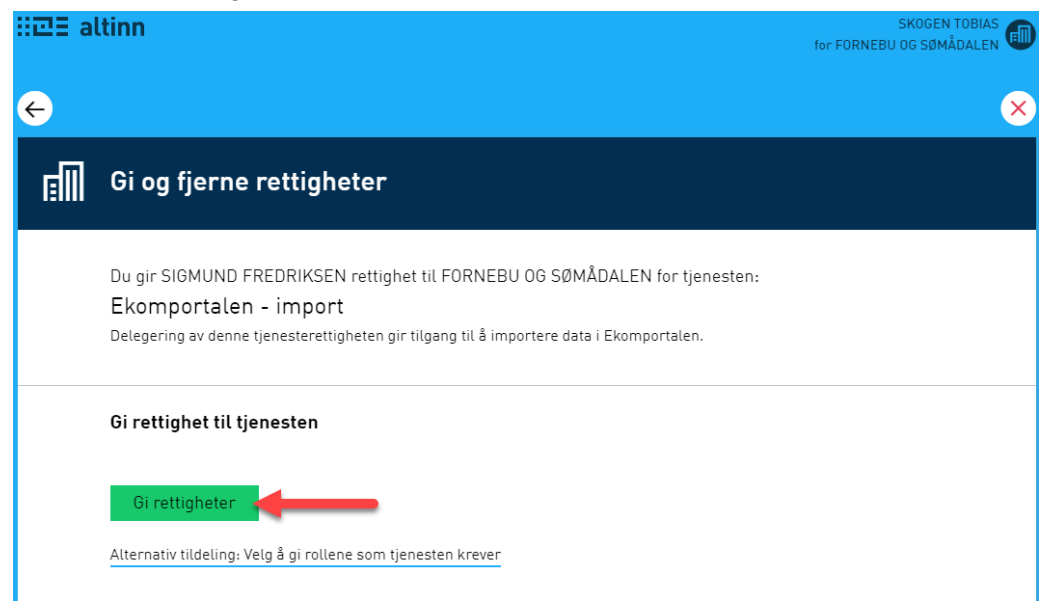

#### Rettigheter til tjenesten er nå delegert:

| ∷⊡∃ al | tinn SKOGEN TOBIAS                                                                                                    |
|--------|----------------------------------------------------------------------------------------------------|
| E      | Gi og fjerne rettigheter                                                                                                    |
|        | Rettighet til skjema er gitt                                                                                                    |
|        | SIGMUND FREDRIKSEN har fått rettighet til Ekomportalen - import for FORNEBU OG SØMÅDALEN. Det blir sendt varsel<br>om tildelingen på e-post i løpet av kort tid. |
| -      | Ferdig Gi flere rettigheter                                                                                                    |

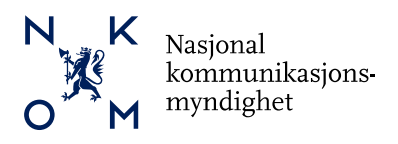

# Aktivitetslogg

Klikk på «Aktivitetslogg» for å se en logg over tildelinger

| Andre med rettigheter til virksomheten            |                        |
|---------------------------------------------------|------------------------|
| Brukere Tilganger ∩ Søk på person eller virksom Q | AktivitetsLogg         |
|                                                   | Gi eller fjern tilgang |

## Fjerne tilgang til tjenesten:

Klikk på «Gi eller fjern tilgang»

| Andre med rettigheter               | til virksomheten                  |                        |
|-------------------------------------|-----------------------------------|------------------------|
| Brukere Tilganger                   | ື A Søk på person eller virksom Q | Aktivitetslogg         |
| + Legge til ny person eller virksom | het                               |                        |
| Å SIGMUND FREDRIKSEN                |                                   | Gi eller fjern tilgang |

#### Velg tjenesten som skal fjernes, trygg på «Fjerne» og deretter «Ferdig»

|                                                 | ×            |
|-------------------------------------------------|--------------|
| Gi og fjerne rettigheter                        |              |
|                                                 | Avbryt       |
| Gi nye rettigheter Finn skjema eller tjeneste Q |              |
| ▼ Har disse 📵 rollene:                          |              |
| Ingen roller er lagt til                        |              |
| 🔻 Har også tilgang til disse 🕦 enkelttjenestene | Fjern alle 🙁 |
| Ekomportalen - import                           | Fjern 😣      |

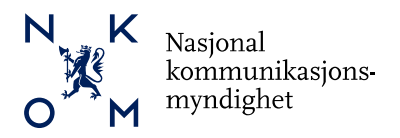

| ∷⊡E al | tinn SKOGEN TOBIAS<br>for FORNEBU OG SØMÅDALEN                                     |
|--------|------------------------------------------------------------------------------------|
| ı.     | Gi og fjerne rettigheter                                                           |
|        | Alle rettigheter er fjernet                                                        |
|        | SIGMUND FREDRIKSEN er fratatt alle roller og rettigheter for FORNEBU OG SØMÅDALEN. |
|        | Ferdig                                                                             |